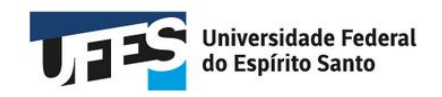

# **Tutorial Polare**

# Servidores participantes do PGD

Versão 1.0 - fevereiro/25

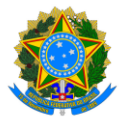

## UNIVERSIDADE FEDERAL DO ESPÍRITO SANTO

#### REITOR

Eustáquio Vinícius de Castro

#### **VICE-REITORA**

Sonia Lopes Victor

#### CCPGD

| Membro                           | Suplente                  |
|----------------------------------|---------------------------|
| Talita Ferreira Moll Volponi     |                           |
| (presidente)                     |                           |
| Cibele Lopes Souto Maior Cabanne | Leonardo Braga Guimarães  |
| Guilherme Gustavo Holz Peroni    | Marcelo Bragatto Dal Piaz |
| Francisco Felipe Coelho          |                           |
| Lucas Campeao Rodrigues          | Vania da Silva Ribeiro    |
| Rogério Petri                    | Edcarlos Ferreira Barbosa |

## ELABORAÇÃO DO TUTORIAL

Cibele Lopes Souto Maior Cabanne

## **RESPONSÁVEIS PELA IMPLANTAÇÃO DO SISTEMA**

Alan Pancieri Berger Saar Antonio Marcos Rocha Leonardo Braga Guimarães

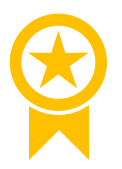

Antes de iniciar a leitura deste Tutorial, verifique <u>aqui</u> se esta é a versão mais atualizada.

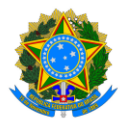

# Sumário

| Int    | roduçã          | ăo: o que você precisa saber sobre o Polare4                                                        |
|--------|-----------------|----------------------------------------------------------------------------------------------------|
| F      | Por qu          | e a Ufes decidiu adotar o Polare? 4                                                                 |
| C      | Qual o          | meu perfil (tipo de usuário) no Polare? 4                                                           |
| E      | Etapas          | do PGD 2.0                                                                                          |
| (      | Quanti          | dade de entregas e carga horária7                                                                   |
| (      | Como s          | são calculadas as metas                                                                             |
| C      | Como a          | acessar o Polare                                                                                    |
| 1.     | Criaç           | ão do Plano Individual9                                                                             |
| 1      | L.1.            | Tela inicial9                                                                                       |
| 1      | L.2.            | Cadastro do Plano Individual 10                                                                     |
| 1      | L.3.            | Correção do Plano Individual, quando necessário13                                                   |
| 2.     | Assir           | natura do Termo de Ciência e Responsabilidade (TCR)                                                 |
| 3.     | Alter           | ação do Plano Individual15                                                                          |
| Э      | 8.1.            | Edição15                                                                                            |
| Э      | 3.2.            | Exclusão 15                                                                                         |
| 4.     | Entre           | egas                                                                                                |
| 2<br>a | l.1.<br>atribuí | Incluindo, em seu Plano Individual, entregas do Plano Gerencial ainda não<br>das a você pela chefia |
| Z      | 1.2.            | Cadastrando novas entregas17                                                                        |
| Z      | 1.3.            | Gerindo entregas incluídas pelo servidor ou designadas a ele pela chefia 18                         |
|        | 4.3.1           | Editando a entrega 20                                                                               |
|        | 4.3.2           | 2. Concluindo subtarefas da entrega 20                                                              |
|        | 4.3.3           | Alterando o status e concluindo uma entrega                                                         |
|        | 4.3.4           | Adicionando uma justificativa 22                                                                    |
|        | 4.3.5           | 5. Duplicando uma entrega                                                                           |
| Z      | 1.4.            | Relatório de Entregas                                                                               |
| 5.     | Mais            | informações 24                                                                                      |
| Δn     | êndice          | :: lista de Unidades Estratégicas da Ufes no Polare                                                 |

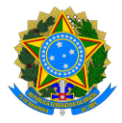

## Introdução: o que você precisa saber sobre o Polare

O Polare é o sistema adotado pela Ufes para a implementação da nova etapa do Programa de Gestão e Desempenho (PGD). Seu principal objetivo é possibilitar o acompanhamento das entregas e resultados das unidades e seus servidores, além de modernizar e aprimorar a gestão organizacional. Por meio do Polare, busca-se alinhar as ações individuais e coletivas aos objetivos estratégicos da Ufes, promovendo uma gestão mais eficiente e focada no alcance de metas.

## Por que a Ufes decidiu adotar o Polare?

A Ufes decidiu adotar o Polare devido à sua disponibilização na vitrine do MEC como a solução recomendada para a implementação do Programa de Gestão e Desempenho nas Instituições Federais de Ensino. Além disso, o sistema está alinhado às normas estabelecidas pelo Governo Federal para o PGD, incluindo as disposições da Instrução Normativa Conjunta SEGES-SGPRT/MGI nº 21/2024, que alterou a Instrução Normativa Conjunta SEGES-SGPRT/MGI nº 24/2023.

## Qual o meu perfil (tipo de usuário) no Polare?

Cada ação no sistema respeita a função e hierarquia dos cargos institucionais, por isso, existem diferentes tipos de usuários no Polare e cada um atua em diferentes papéis. Os principais usuários são:

## a) Dirigente da Unidade

Gestor responsável pela condução das Unidades Estratégicas. Para o Polare, Unidades Estratégicas são aquelas vinculadas diretamente à raiz na estrutura da Ufes (Apêndice: lista de Unidades Estratégicas da Ufes no Polare).

Compete ao Dirigente a elaboração do Plano Estratégico e a supervisão dos acompanhamentos das atividades de sua unidade, além da validação do plano gerencial das unidades subordinadas.

## b) Chefia da Unidade

Autoridade imediatamente superior ao servidor. Assim, caso existam servidores diretamente ligados à Unidade Estratégica, o Dirigente da Unidade também terá este papel.

Compete à Chefia da Unidade a elaboração do Plano Gerencial da Unidade de Exercício, acompanhar a adaptação e o desempenho dos servidores no Programa de Gestão e Desempenho, verificar o cumprimento das entregas e homologar o Plano Individual do Servidor.

c) Servidor

Papel que permite a elaboração do Plano Individual do Servidor, incluindo cadastro de Entregas.

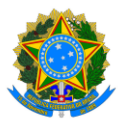

## Etapas do PGD 2.0

As etapas de execução do PGD no Polare começam com a criação do Plano Estratégico pelo Dirigente da Unidade, alinhado aos Planos e Políticas Institucionais da Ufes. Com base nesse Plano Estratégico, as Chefias de cada unidade vinculada elaboram seus Planos Gerenciais. A partir do Plano Gerencial de seus setores, os servidores criam seus Planos Individuais. Diferente do modelo anterior do PGD, todos esses planos agora têm duração anual.

A cada mês, o servidor deverá registrar semanalmente as entregas previstas e realizadas, pois seu desempenho será avaliado com base nessas entregas. Assim, o Plano Individual é anual, mas, em cada mês, o servidor registrará todas as entregas previstas ou que surgiram naquele período. Durante o período de homologação mensal, a Chefia da Unidade validará essas entregas e avaliará, com base nas entregas realizadas, o desempenho do servidor em seu Plano Individual. O Dirigente da Unidade, por sua vez, analisará as entregas mensais de cada unidade vinculada e avaliará os Planos Gerenciais de sua Unidade. Os dados sobre o cumprimento das entregas e as avaliações serão enviados periodicamente ao MGI.

Tal dinâmica é representada no fluxograma a seguir:

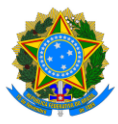

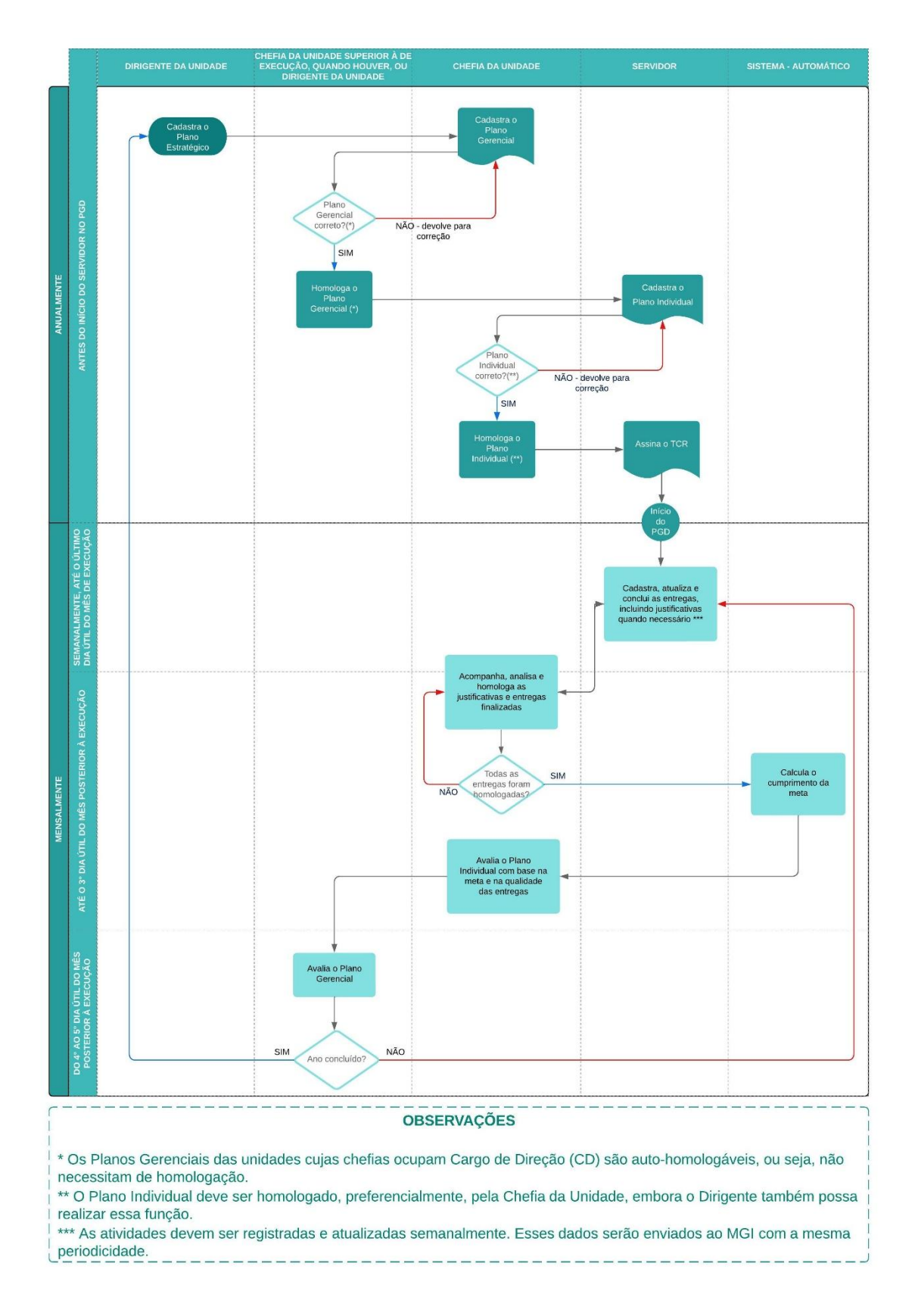

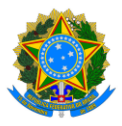

## Quantidade de entregas e carga horária

Diferente do modelo anterior, que focava em atividades com carga horária definida, as entregas do PGD 2.0 não têm uma duração pré-estabelecida, nem estão diretamente vinculadas à carga horária mensal. Sabe-se que algumas entregas demandam mais tempo para serem concluídas, enquanto outras são mais rápidas. Dessa forma, servidores com a mesma carga horária semanal podem ter quantidades de entregas mensais diferentes.

Além das variações no tempo de execução das atividades relacionadas, também podem ocorrer diferenças nas preferências de registro de cada unidade. Por exemplo, uma unidade pode optar por registrar, além das entregas regulares, todas as entregas relacionadas ao seu atendimento virtual (como e-mails encaminhados ou ligações recebidas) como uma única entrega semanal, de forma que o servidor registre quatro entregas no mês, independentemente da quantidade de contatos feitos. Já outra unidade, com foco um pouco maior no atendimento ao público, pode adotar uma abordagem diferente, registrando uma entrega semanal para o atendimento presencial realizado e outra para as dúvidas esclarecidas por telefone e e-mail, totalizando oito entregas no mês, além das demais entregas realizadas.

As entregas também possuem um recurso de "subtarefas", que permite acompanhar o progresso de cada etapa da entrega. Sugerimos utilizar as subtarefas sempre que possível, pois elas facilitam o acompanhamento pela chefia e pela equipe, além de possibilitarem a designação de tarefas específicas para servidores por meio de suas descrições. É mais eficiente registrar várias subtarefas para uma entrega um pouco maior do que dividi-la em muitas pequenas entregas.

No entanto, as entregas não devem ser grandes a ponto de ultrapassarem o mês, pois o servidor é avaliado mensalmente com base nas entregas concluídas no período. Assim, se uma grande entrega demora três meses para ser finalizada, o esforço dedicado a ela será contabilizado apenas no último mês, o que pode dar a impressão de que o servidor não se empenhou para a sua execução nos dois meses anteriores. Portanto, é recomendável dividir grandes entregas em partes menores, a serem concluídas a cada mês. Unidades que trabalham com grandes projetos, contudo, podem optar por manter grandes entregas com suas subtarefas, de modo a melhor visualizar o todo, desde que também mantenham entregas menores e mensais, que servirão para avaliar o desempenho dos servidores envolvidos.

## Como são calculadas as metas

As metas são calculadas automaticamente pelo Polare, com base nas entregas cadastradas e finalizadas. Elas são calculadas em três níveis para cada tipo de plano: estratégico, gerencial e individual.

A fórmula utilizada para o cálculo é a mesma para todos os níveis:

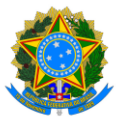

 $Meta = \frac{quantidade\ de\ entregas\ finalizadas\ e\ homologadas}{quantidade\ de\ entregas\ cadastradas}$ 

Nos planos estratégicos, a fórmula considera o somatório de todos os servidores da unidade estratégica. Nos planos gerenciais, ela também leva em conta o somatório de todos os servidores das unidades hierarquicamente inferiores. Já nos planos individuais, o cálculo é baseado nas entregas cadastradas e finalizadas para o servidor específico.

Há um prazo estabelecido para que as chefias homologuem as entregas, de acordo com o calendário de homologação de frequência. Somente após esse prazo é que a meta será calculada e exibida.

## Como acessar o Polare

O Polare está disponível em: <u>https://polare.pgd.ufes.br/</u>.

Acesse o link acima e clique em "Usar as credenciais da UFES":

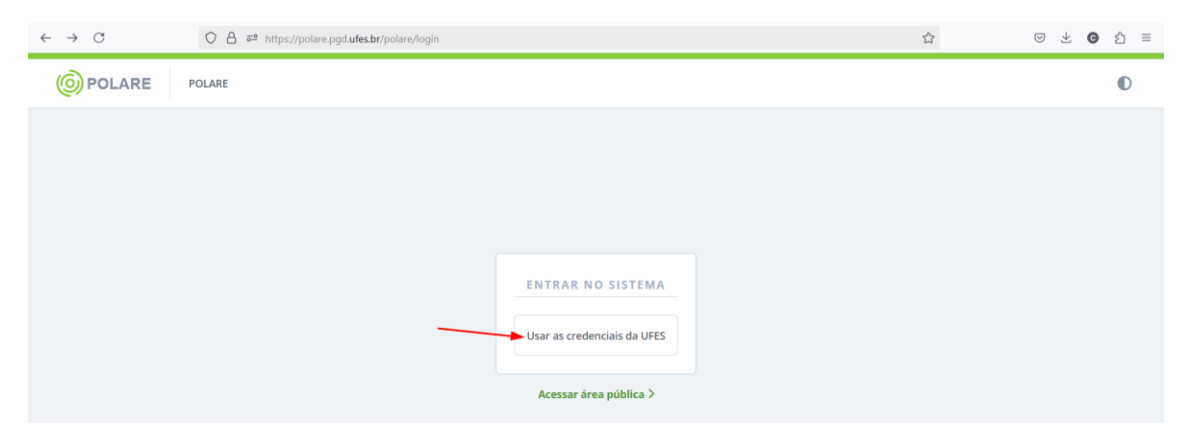

Depois, preencha o campo "<u>CPF</u>" e, em "<u>Senha</u>", digite sua senha da Ufes. Por fim, clique em "<u>Entrar</u>":

| $\leftarrow \ \rightarrow \ C$ | 🛇 A 🛤 https://kc.ufes.bt/realms/UFES/protocol/openid-connect/auth?response_type=code&client_id=client-polare-id&state=ggr/6musK0K6Akxo_RCW/ 🏠 😒 🖞 🧯 |
|--------------------------------|----------------------------------------------------------------------------------------------------|
|                                |                                                                                                    |
| 1                              | LOGIN EM UNIVERSIDADE FEDERAL DO ESPÍRITO SANTO                                                                                                    |
|                                | Entrar na sua conta                                                                                                    |
|                                | CPF ou email                                                                                                    |
|                                | 2 Senhu                                                                                                    |
|                                | ● Entrar                                                                                                    |
|                                |                                                                                                    |

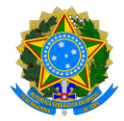

# 1. Criação do Plano Individual

Para que o servidor possa cadastrar seu Plano Individual, é necessário que o Plano Gerencial, registrado pela chefia da unidade, esteja previamente homologado. O cadastro do Plano Individual é uma etapa essencial para o servidor que deseja participar do PGD, pois nele são detalhadas as metas individuais de cada colaborador, estabelecendo uma conexão direta com o Plano Gerencial.

Abaixo, segue o passo a passo para realizar o cadastro do Plano Individual.

## 1.1. Tela inicial

Após acessar o sistema (veja Como acessar o Polare), caso você possua mais de um vínculo com a Ufes, clique no seu vínculo de servidor:

|                                                                                                    | Gestor_unidade2                          |
|----------------------------------------------------------------------------------------------------|------------------------------------------|
| Olá, Gestor_unidade2<br>Ved posou mais de um vinculo com a instituição.<br>Por feror selaciono qual vinculo deseja iniciar a sessio.<br><u>Atros</u> nativos<br>2 vinculos encontratos<br>Sender [ 902801<br>Diretoria de destão e Goernança em Tecnologia da informação<br>CedudOrientrala [ 362801<br>Diretoria de destão e Goernança em Tecnologia da informação |                                          |
| UERN   \$11 Superintendincia de Tecnologa da Informação<br>(exekt543886)                                                                                                    | Copyright © 2022 - 2023   UFRN<br>V2.5.3 |

A tela inicialmente exibida é semelhante a esta abaixo:

| OPERARE     Servidor   7890123     Diretoria de Tecnologia e Sistemas                                                                              |                                                                                                    |                | © * <sup>©</sup> | Servidor_2 |
|----------------------------------------------------------------------------------------------------|----------------------------------------------------------------------------------------------------|----------------|------------------|------------|
| Inicia     Fano Entitica     Fano Entitelego     Fano Entitelego     Fano Entitelego     Pano Entitelego     Pano Bondvidual >     Pano Entitelego | POLARE<br>Olă, você estă acossando o stotema do părno de gestão de<br>totalno. Navegue em aigurar das funcionalidades do<br>stotema para ter acesso ao que despia. | Pano Gerencial |                  |            |
| a minuto compo                                                                                                    | . 📩 2 💼 .                                                                                                    | Relatórios     |                  |            |

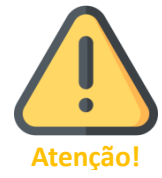

Se você possui mais de um vínculo e selecionou o de chefia por engano, basta clicar em "<u>Alterar Vínculo</u>", que aparece destacado em verde na seção superior do sistema.

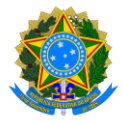

No menu lateral, estarão disponíveis os links para acessar os Planos e Políticas Institucionais cadastrados pela Proplan, bem como os Planos Estratégicos, Gerenciais e Individuais. Também haverá um item dedicado à visualização das suas próprias entregas, além de Relatórios.

## 1.2. Cadastro do Plano Individual

Clique em um dos itens relacionados ao "Plano Individual":

|                                   | Servidor   7890123<br>Diretoria de Tecnologia e Sistemas |    |                                                                                                    |                   |
|-----------------------------------|----------------------------------------------------------|----|----------------------------------------------------------------------------------------------------|-------------------|
| 🕈 Início                          |                                                          | 1  |                                                                                                    |                   |
| Plano e Política<br>Institucional |                                                          |    | POLARE                                                                                                    |                   |
| 💑 Plano Estratégico               |                                                          |    |                                                                                                    |                   |
| Plano Gerencial >                 |                                                          | OU | Olá, você está acessando o sistema do plano de gestão de<br>trabalho. Navegue em alguma das funcionalidades do<br>citaremo parte tra parce ao eu de decia. | 📰 Plano Gerencial |
| 🖀 Plano Individual 🚽 🔶            |                                                          |    | sistema para ter acesso ao que deseja.                                                                                                    |                   |
| 🍵 Minhas Entregas                 |                                                          |    |                                                                                                    | Plano Individual  |
| 👖 Relatórios                      |                                                          |    |                                                                                                    | Relatórios        |
|                                   |                                                          |    |                                                                                                    |                   |

Clique em "+CADASTRAR PLANO INDIVIDUAL":

| ar ao menu                  | <b>n</b> | > Plano Individual                                                                                                    |                            |
|-----------------------------|----------|----------------------------------------------------------------------------------------------------|----------------------------|
| no Individual<br>us Planos  |          | Meus Planos Individuais                                                                                                    | + CADASTRAR PLANO INDIVIDU |
| adastro de Plano Individual |          | Visualize, adicione e altere os seus planos individuais           • Nesta página, você pode visualizar e atualizar seu plano individuai.           • Alem disso, ê possível vertificar o histórico completo de alterações e homologações realizadas.           • Attravés do plano individual, você pode acessar auxa entregas de forma prática e rápida.           • Assine e consulte o termo de ciência e responsabilidade do servidor. |                            |
|                             |          | Nenhum plana individual encontrado                                                                                                    |                            |

Na tela seguinte, são exibidos o "<u>Nome do servidor</u>", "<u>Siape</u>", "<u>Unidade de localização</u>" e "<u>Carga horária do cargo</u>", conforme os dados registrados no SIE. Você pode inserir um nome para a sua "<u>Equipe</u>", caso exista, e deverá informar o "<u>Ano</u>" para o qual deseja cadastrar o seu plano individual.

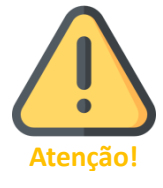

**O Plano Individual é único durante o ano**, enquanto as entregas são variadas e podem ser incluídas na criação do plano e durante sua execução, semanalmente. Isso difere do modelo anterior do PGD, que consistia em Planos de Trabalho mensais.

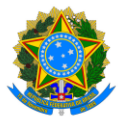

Em seguida, escolha a "<u>Modalidade de trabalho</u>": "Presencial", "Teletrabalho integral" ou "Teletrabalho parcial". Depois, informe o "<u>Período de vigência</u>" do horário que pretende adicionar.

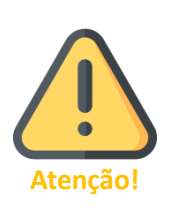

O sistema permite incluir modalidades e horários distintos para diferentes períodos de vigência. Assim, você pode incluir, por exemplo, horários de trabalho diferentes para cada trimestre ou semestre.

Se seus horários e dias presenciais não sofrem alterações ao longo do ano, informe como término do período de vigência o último dia do ano.

Caso selecione a modalidade "Presencial", será necessário preencher o horário de trabalho para cada dia da semana. Do mesmo modo, caso selecione a modalidade "Teletrabalho integral", deverá informar o horário de disponibilidade para contato em cada dia da semana. No caso da modalidade "Teletrabalho parcial", indique os dias em que o trabalho será presencial e remoto, especificando os respectivos horários de trabalho e disponibilidade. Para cada turno preenchido, clique em "Adicionar horário".

| Nome                                |                                                      |              |
|-------------------------------------|------------------------------------------------------|--------------|
| Servidor_2                          |                                                      |              |
| Siape                               |                                                      |              |
| 7890123                             |                                                      |              |
| Unidade de localização              |                                                      |              |
| 7.01.04.28.07.00.00.00.00 - Diretor | ia de Tecnologia e Sistemas                          |              |
| Carga horária do cargo              |                                                      |              |
| 40h/Semana                          |                                                      |              |
| Equipe                              |                                                      |              |
| Digite o nome da sua equipe         |                                                      |              |
| Ano *                               |                                                      |              |
| 2025                                |                                                      |              |
| Modalidade de trabalho * 🚯          |                                                      |              |
|                                     | egral 💿 Teletrabalho parcial (Híbrido)               |              |
| Período de vigência *               |                                                      |              |
| dd/mm/aaaa                          | 🗰 <sub>até</sub> dd/mm/aaaa 🗰                        |              |
| Horário de disponibilidade para c   | ontato                                               |              |
| Dia da Semana *                     |                                                      |              |
| 🗌 Segunda-feira 🗌 Terça-feir        | a 🗌 Quarta-feira 🗌 Quinta-feira 🗌 Sexta-feira 🗌 Sába | do 🗌 Domingo |
| Modalidade de trabalho *            |                                                      |              |
| O Presencial O Teletrabalho         |                                                      |              |
| Horário * 🚯                         |                                                      |              |
| Digite a hora de início             | Digite o fim do horário de trabalho                  |              |
|                                     |                                                      |              |
|                                     |                                                      |              |
|                                     | Adicionar horário Cancela                            | ar           |

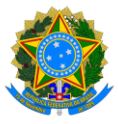

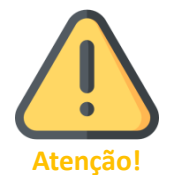

Lembre-se de que os horários de trabalho e de disponibilidade devem respeitar o intervalo intrajornada ("horário do almoço"), além de estar em conformidade com a jornada semanal do servidor e o horário de funcionamento da unidade.

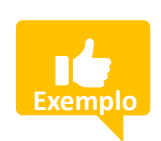

Como exemplo, veja o cadastro de um servidor com jornada semanal de 40 horas, em regime de teletrabalho parcial, em um setor que opera das 8h às 18h. Conforme acordado com a chefia, no primeiro trimestre do ano o servidor trabalhará presencialmente de segunda a quartafeira, das 8h às 12h e das 13h às 17h. Nas quintas e sextas-feiras, ele

estará em teletrabalho, com horário de disponibilidade das 8h às 12h e das 14h às 18h. O cadastro desse trimestre, então, será assim:

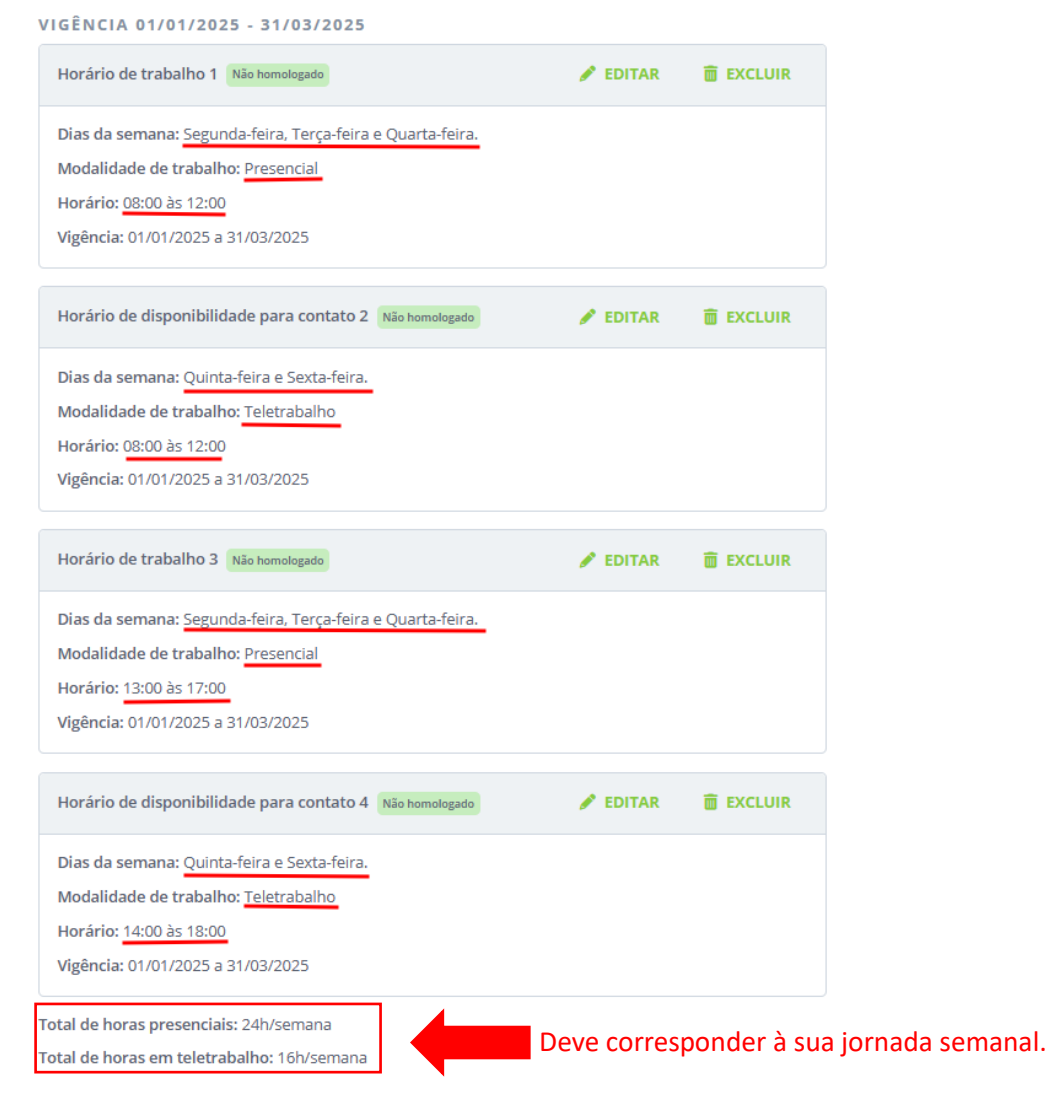

Em seguida, você pode incluir as "Formas de acompanhamento de entregas", um campo opcional que descreve os meios pelos quais a chefia monitorará suas entregas (por

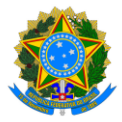

exemplo, Lepisma e e-mail institucional). Já o campo "<u>Processos vinculados</u>" lista todos os processos de trabalho atribuídos a você pela chefia no Plano Gerencial. Para cada um deles, é necessário definir o percentual de envolvimento, e a soma total dessas atribuições deve ser de 100%. Por fim, clique em "<u>Concluir preenchimento do plano</u>".

A partir deste momento, seu plano estará disponível na página "Plano Individual". Lembre-se que a qualquer momento você poderá editá-lo ou excluí-lo.

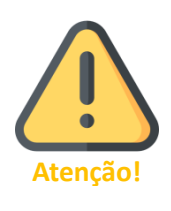

Após concluir a inclusão do seu Plano Individual, solicite à chefia imediata que o avalie e homologue.

O Plano Individual do servidor também pode ser cadastrado pela chefia imediata. Nesse caso, ele é automaticamente homologado.

## 1.3. Correção do Plano Individual, quando necessário

Ao analisar seu plano, a chefia pode homologá-lo ou solicitar correções. Caso solicite correções, você deverá acessar "<u>Plano Individual</u>", "<u>Meus Planos</u>", localizar o plano que necessita de ajustes e clicar nele para exibir suas informações.

Na parte inferior da tela, em "Histórico", clique em "<u>Ver mais</u>" para visualizar a mensagem detalhada sobre a necessidade de correção. A justificativa da chefia para a devolução do plano será apresentada.

Agora que você sabe o que deve ser alterado, retorne para "<u>Meus Planos</u>", clique nos três pontos relacionado ao plano que necessita de correção e, em seguida, selecione "<u>Editar</u>".

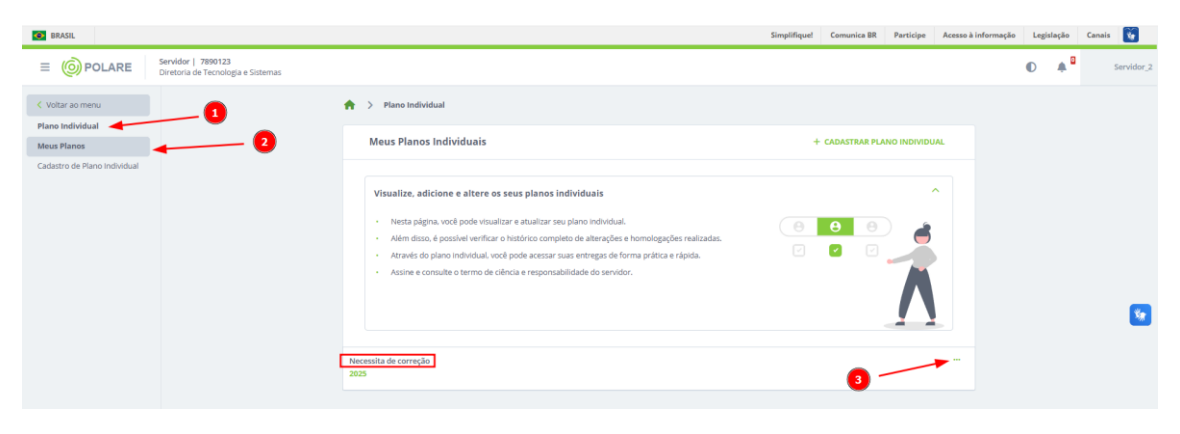

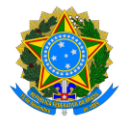

| Visualize, adicione e altere os seus planos individuais         • Nesta página, você pode visualizar e atualizar seu plano individual.         • Além disso, é possível verificar o histórico completo de alterações e homologações realizadas.         • Através do plano individual, você pode acessar suas entregas de forma prática e rápida.         • Assine e consulte o termo de ciência e responsabilidade do servidor.         • sessita de correção s         • | Meus Planos Individuais                                                                                                    | + CADASTRAR PLANO INDIVIDUAL |
|----------------------------------------------------------------------------------------------------|----------------------------------------------------------------------------------------------------|------------------------------|
| <ul> <li>Nesta página, você pode visualizar e atualizar seu plano individual.</li> <li>Além disso, é possível verificar o histórico completo de alterações e homologações realizadas.</li> <li>Através do plano individual, você pode acessar suas entregas de forma prática e rápida.</li> <li>Assine e consulte o termo de ciência e responsabilidade do servidor.</li> </ul>                                                                                            | Visualize, adicione e altere os seus planos individuais                                                                                                    | ^                            |
| sessita de correção<br>5 Editar<br>Excluir<br>Termo d<br>ciência<br>Imprimi                                                                                                    | <ul> <li>Nesta página, você pode visualizar e atualizar seu plano individual.</li> <li>Além disso, é possível verificar o histórico completo de alterações e homologações realizadas.</li> <li>Através do plano individual, você pode acessar suas entregas de forma prática e rápida.</li> <li>Assine e consulte o termo de ciência e responsabilidade do servidor.</li> </ul> |                              |
| Editar<br>Excluir<br>Termo d<br>ciência<br>Imprimi                                                                                                    | sessita de correção<br>5                                                                                                    |                              |
| Termo d<br>ciência<br>Imprimi                                                                                                    |                                                                                                    | Editar                       |
| Imprimi                                                                                                    |                                                                                                    | Termo d<br>ciência           |
|                                                                                                    |                                                                                                    | Imprimi                      |

Após realizar as correções necessárias, clique em "<u>Concluir edição</u>" e comunique à chefia que as alterações foram feitas, solicitando a reavaliação do plano para homologação.

## 2. Assinatura do Termo de Ciência e Responsabilidade (TCR)

Após a homologação do Plano Individual pela chefia, o TCR ficará disponível para assinatura no Polare. Ao acessar o sistema como servidor, você verá uma notificação na tela inicial. Ao clicar sobre ela, será exibido o aviso "Assinatura disponível". Clique nesse aviso para visualizar a notificação por inteiro:

| BRASIL                                                                                                    |                                                                                                    | Simplifique! Comunica BR Pa | rticipe Acesso à informação Legislação Canais 🛐 |
|----------------------------------------------------------------------------------------------------|----------------------------------------------------------------------------------------------------|-----------------------------|-------------------------------------------------|
| OPOLARE     Servidor   7890123     Diretoria de Tecnologia e Sistemas                                                                                                    |                                                                                                    |                             | Servidor.                                       |
| <ul> <li>♦ Inicio</li> <li>Plano e Política</li> <li>Institucional</li> </ul>                                                                                                    | POLARE                                                                                                    |                             | 2 Ver mais >                                    |
| Plano Estratégico Plano Gerencial Plano Gerencial Plano Security Security | Olá, você está acessando o sistema do plano de gestão de<br>trabalho, Navegue em alguma das funcionalidades do<br>sistema para ter acesso ao que deseja. | 📰 Plano Gérencial           |                                                 |
| Minhas Entregas                                                                                                    |                                                                                                    | Plano Individual            |                                                 |
| a Relatórios                                                                                                    |                                                                                                    | de Relatórios               |                                                 |
|                                                                                                    |                                                                                                    |                             | <b>S</b>                                        |
|                                                                                                    |                                                                                                    |                             |                                                 |

Na tela a seguir, clique em "<u>Clique aqui para acessar</u>" para visualizar o TCR:

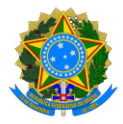

| Detalhes da Notificação                                                                                                    |
|----------------------------------------------------------------------------------------------------|
| Não lida                                                                                                    |
| Título                                                                                                    |
| Assinatura disponível                                                                                                    |
| Unidade                                                                                                    |
| Diretoria de Tecnologia e Sistemas                                                                                                    |
| Servidor(a)                                                                                                    |
| SERVIDOR_2                                                                                                    |
| Mensagem                                                                                                    |
| Sostaríamos de informar que seu plano individual foi homologado com sucesso pela sua chefia. Você já pode proceder com a assinatura do termo de ciência. |
| Clique aqui para acessar 🗗 🚽                                                                                                    |
| ✓ VOLTAR PARA LISTAGEM                                                                                                    |

Leia todo o TCR, clique na caixinha "<u>Li e concordo com as disposições contidas no</u> presente termo" e, por fim, em "<u>Confirmar</u>".

# 3. Alteração do Plano Individual

## 3.1. Edição

O servidor pode editar seu Plano Individual a qualquer momento. Para isso, basta acessar a seção "<u>Plano Individual</u>", clicar em "<u>Meus Planos</u>", localizar o plano desejado, clicar nos três pontos ao lado dele e selecionar a opção "<u>Editar</u>".

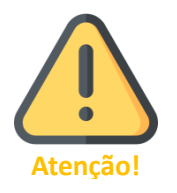

Após a alteração, o plano precisará passar por nova homologação pela chefia e, em seguida, pela assinatura do TCR.

## 3.2. Exclusão

Enquanto o plano estiver em Rascunho (não homologado), ele pode ser excluído. Para isso, acesse a seção "<u>Plano Individual</u>", clique em "<u>Meus Planos</u>", localize o plano desejado, clique nos três pontos ao lado dele e selecionar a opção "<u>Excluir</u>".

## 4. Entregas

As entregas representam os resultados dos processos de trabalho, os quais são compostos por diversas atividades. Em outras palavras, entregas são os produtos

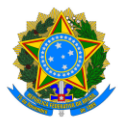

finalizados, os serviços realizados, entre outros. Exemplos de entregas incluem: relatórios, dimensionamento de equipe concluído, reunião realizada, rotina administrativa atualizada, etc.

Agora, os Planos Individuais têm duração de um ano, ao contrário do modelo anterior do PGD. Com a substituição do controle de frequência pelo controle de resultados, as entregas devem ocorrer mensalmente. Ou seja, você deve concluir entregas durante todos os meses em que estiver trabalhando, pois o seu rendimento em cada mês será aferido com base nessas entregas. **Assim, durante o mês, ao menos semanalmente, o servidor deve registrar suas entregas no Polare**, tanto com base no que foi planejado quanto nas demandas que possam surgir. Isso possibilitará o acompanhamento das entregas realizadas, das que estão em andamento e das previstas para o futuro. Ao final de cada ciclo mensal, o Plano Individual será avaliado pela chefia, levando em consideração as entregas realizadas no mês.

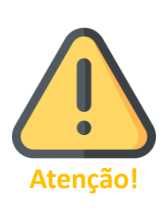

Em resumo, o servidor cadastrará e concluirá as entregas vinculadas ao seu Plano Individual ao menos semanalmente. Durante o período de homologação de cada mês, a chefia validará as entregas realizadas e, em seguida, avaliará o Plano Individual com base nas entregas do mês correspondente. Após a homologação, o Polare calculará a taxa de cumprimento das entregas (meta) do servidor. Todos esses dados serão enviados ao MGI.

A quantidade de entregas pode variar de acordo com as características de cada unidade e de cada mês, mas é fundamental encontrar um equilíbrio: nem exagerar nas entregas, nem as deixar abaixo do necessário.

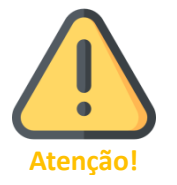

A chefia também pode cadastrar entregas para o servidor, tanto durante a construção do Plano Gerencial quanto ao longo do Plano Individual do servidor.

# 4.1. Incluindo, em seu Plano Individual, entregas do Plano Gerencial ainda não atribuídas a você pela chefia

Se deseja incluir em seu plano uma entrega cadastrada pela chefia no Plano Gerencial, mas ainda não atribuída a você, clique em "<u>Plano Gerencial</u>", depois em "<u>Quadro de</u> <u>Entregas</u>", selecione a entrega desejada e clique em "<u>Adicionar seleção</u>".

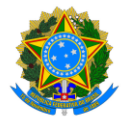

| BRASIL                                     |                                                          |                                                                                                    | Simplifique! | Comunica BR | Participe | Acesso à informação | Legislação | Canais 🚺   |
|--------------------------------------------|----------------------------------------------------------|----------------------------------------------------------------------------------------------------|--------------|-------------|-----------|---------------------|------------|------------|
|                                            | Servidor   7890123<br>Diretoria de Tecnologia e Sistemas |                                                                                                    |              |             |           |                     | •          | Servidor_2 |
| < Voltar ao menu                           |                                                          | R > Plano Gerencial > Quadro de Entregas                                                                                                    |              |             |           |                     |            |            |
| Plano Gerencial                            | -0                                                       | Quadro de Entregas                                                                                                    |              |             |           |                     |            |            |
| Quadro de Entregas<br>Quadro de Servidores | •0                                                       | Selections entregas para aficionar as seu plano individual                                                                                                    |              |             |           |                     |            |            |
|                                            | 0、                                                       | Compression     Compression     Compression     Compression     Compression     Compression     Compression     Compression     Compression     Compression     Compression     Compression     Compression     Compression     Compression     Compression | + FILTR      | <b>a</b>    |           |                     |            | 8          |

Na tela seguinte, clique em "Confirmar seleção".

## 4.2. Cadastrando novas entregas

Clique em "<u>Minhas Entregas</u>" e, em seguida, em "<u>+ CADASTRAR ENTREGA</u>":

| 🙆 BRASIL                                                |                                                                                                    | Simplifiquel Comunica BR Partic | ipe Acesso à informação | o Legislação     | Canais 🚺   |
|---------------------------------------------------------|----------------------------------------------------------------------------------------------------|---------------------------------|-------------------------|------------------|------------|
| OPOLARE     Servidor   7890123     Diretoria de Tecnolo | )<br>gija e Sistemas                                                                                                    |                                 |                         | © 4 <sup>0</sup> | Servidor_2 |
| nício                                                   | Plano Individual > Minhas entregas                                                                                                    |                                 |                         |                  |            |
| Plano e Política<br>Institucional                       | Entregas 2025   Servidor_2 (7890123)                                                                                                    | 2 + CADASTRAR E                 | NTREGA                  |                  |            |
| 📥 Plano Estratégico                                     |                                                                                                    |                                 |                         |                  |            |
| Plano Gerencial                                         | Cadastre, acompanhe e atualize entregas                                                                                                    |                                 | ~                       |                  |            |
| = Plano individual >                                    | <ul> <li>Nesta párina você conserue visualizar, cadastrar e acompanhar suas entreeas;</li> </ul>                                                                                                    |                                 |                         |                  |            |
| 👔 Minhas Entregas 🚽 👥 👔                                 | Cadastre entregas de acordo com as suas necessidades;                                                                                                    |                                 |                         |                  |            |
| Relatórios                                              | <ul> <li>Acompanhe o andamento das entregas no ano do plano individual vinculado;</li> </ul>                                                                                                    |                                 |                         |                  |            |
|                                                         | <ul> <li>Defina suas entregas e atualize seus status durante a execução e finalização;</li> </ul>                                                                                                    |                                 |                         |                  |            |
|                                                         | <ul> <li>Você pode Visuilizar as entregas fitrando pelo mês final cadastrado na entrega. Por exemplo, se<br/>cadastro a tarefa tem data final para agosto, ela ficará vinculada ao mês de agosto.</li> </ul> | ino                             |                         |                  |            |
|                                                         |                                                                                                    | +                               | HLTROS                  |                  |            |
|                                                         | Não foi encontrada nenhuma entrega cadastrada.                                                                                                    |                                 |                         |                  |            |
|                                                         |                                                                                                    |                                 |                         |                  |            |

Primeiro, informe o vínculo da entrega com o Plano Gerencial da sua unidade, escolhendo o "<u>Processo</u>" de Trabalho e a "<u>Atividade</u>" relacionados à entrega. O campo "<u>Regime de execução</u>" da atividade será preenchido automaticamente, pois já foi definido no Plano Gerencial. Em seguida, digite um "<u>Título</u>" para a entrega e, se houver outros responsáveis além de você, adicione-os clicando em "<u>+ADICIONAR OUTRO</u><u>RESPONSÁVEL</u>".

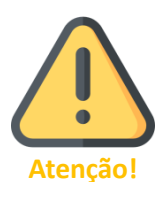

Quando a entrega tem mais de um responsável, basta que um deles ou a chefia realize o cadastro. Após isso, todos poderão editar a entrega, e, caso um dos responsáveis a marque como concluída, ela será finalizada para todos.

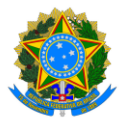

Em "<u>Assunto detalhado</u>", forneça informações adicionais sobre a entrega, incluindo dados essenciais como, por exemplo e caso necessário, um número de processo. O campo "<u>Nome do interessado</u>" é opcional, mas pode ser útil em alguns casos, pois poderá ser utilizado como filtro para localizar a entrega.

Em "<u>Prazo</u>", observe que a "<u>Data inicial</u>" será a data de cadastro, não sendo possível registrar entregas com início anterior. Já a "<u>Data final</u>" é um campo aberto e não deve ultrapassar o mês.

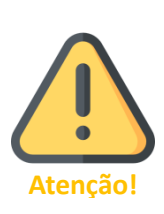

O prazo final da entrega pode ser alterado, desde que ainda não tenha expirado. Após o vencimento, a alteração só será permitida com justificativa e homologação da chefia.

Por padrão, as entregas não devem ser grandes a ponto de ultrapassarem o mês, pois o servidor é avaliado mensalmente com base nas entregas concluídas no período. Para mais informações, leia a seção Quantidade de entregas e carga horária.

Em "<u>Status da entrega</u>", indique se a entrega está "prevista", "em execução" ou "finalizada". O campo "Subtarefas da entrega" é opcional, mas pode funcionar como um checklist da entrega, permitindo que você, posteriormente, sinalize a conclusão de cada etapa.

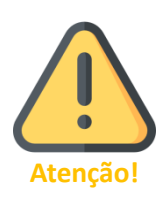

Sugerimos incluir subtarefas sempre que possível. Elas permitem que a chefia e a equipe acompanhem o progresso de cada etapa da entrega, além de possibilitarem a designação de servidores a tarefas específicas, por meio de suas descrições. É mais eficiente registrar uma entrega maior com várias etapas do que dividi-la em pequenas entregas.

Por fim, clique em "Adicionar entrega".

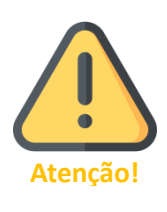

Sugerimos que as unidades adotem uma padronização nas entregas, a fim de evitar que diferentes servidores registrem entregas semelhantes com descrições divergentes. A criação de um "banco de entregas" facilitará tanto o processo de cadastro quanto a avaliação por parte da chefia.

4.3. Gerindo entregas incluídas pelo servidor ou designadas a ele pela chefia É por meio do cumprimento das entregas que o seu rendimento será aferido no PGD.

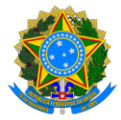

Para visualizar suas entregas, clique em "<u>Minhas Entregas</u>". Caso a chefia tenha atribuído entregas a você, elas estarão com o status "Prevista".

| BRASIL                     |                                                                                                    | Simplifiquel Comunica BR Participe | Acesso à informação Legis | lação Canais 🔯 |
|----------------------------|----------------------------------------------------------------------------------------------------|------------------------------------|---------------------------|----------------|
|                            | Servidor   678012.<br>Diretoria de Tecnología e Sistemas                                                                                                    |                                    | Ø                         | Servidor_1     |
| Inicio<br>Plano e Política | 🔶 > Plano Individual > Minhas entregas                                                                                                    |                                    |                           |                |
| Institucional              | Entregas 2025   Servidor_1 (6789012)                                                                                                    | + CADASTRAR ENTREG                 | A                         |                |
| 📥 Plano Estratégico        |                                                                                                    |                                    |                           |                |
| Plano Gerencial            | Cadastre, acompanhe e atualize entregas                                                                                                    | ~                                  |                           |                |
| = Plano Individual >       | <ul> <li>Nesta página você consegue visualizar, cadastrar e acompanhar suas entregas:</li> </ul>                                                                                                    | -                                  |                           |                |
| 🔋 Minhas Entregas 🔺        | <ul> <li>Cadastre entregas de acordo com as suas necessidades:</li> </ul>                                                                                                    |                                    |                           |                |
| 🛔 Relatórios               | <ul> <li>Acompanhe o andamento das entregas no ano do plano individual vinculado;</li> </ul>                                                                                                    |                                    |                           |                |
|                            | <ul> <li>Defina suas entregas e atualize seus status durante a execução e finalização:</li> <li>Você pode visualizar as entrevas fitrando pelo mês final radastrado na entreva. Por exemplo, se no</li> </ul> |                                    |                           |                |
|                            | cadastro a tarefa tem data final para agosto, ela ficará vinculada ao mês de agosto.                                                                                                    |                                    |                           |                |
|                            | Q. Busco por nome ou sight<br>Em execução (1)                                                                                                    | + FILTRO                           | 5                         |                |
|                            | Elaboração da POSIN                                                                                                    |                                    |                           |                |
|                            | Assunto detalhado: Elaboração da POSIN 2025-2027                                                                                                    |                                    |                           |                |
|                            | Status da entrega 🚯                                                                                                    |                                    |                           |                |
|                            |                                                                                                    |                                    |                           |                |
|                            | 27/01/2025 a 31/01/2025                                                                                                    |                                    |                           |                |
|                            |                                                                                                    |                                    |                           |                |
|                            |                                                                                                    |                                    |                           |                |

Você pode filtrar as entregas por status, status da homologação e período clicando em "<u>+FILTROS</u>". Para cada status, há um ícone de informação que, ao ser selecionado, fornece uma explicação detalhada sobre eles.

Para visualizar os dados de uma entrega, editá-la, concluir suas subtarefas, adicionar uma justificativa ou finalizá-la, clique no nome da entrega.

| RASIL                                                                  |                                                                                                    | Simplifique         | Comunica BR | Participe Ac | esso à informação | Legistação | Canals     |
|------------------------------------------------------------------------|----------------------------------------------------------------------------------------------------|---------------------|-------------|--------------|-------------------|------------|------------|
| OPPOLARE     Servidor   6789012     Diretoria de Tecnología e Sistemas |                                                                                                    |                     |             |              | (                 | •          | Servidor_1 |
| n Inice                                                                | 💏 🖒 Plano Individual 🗦 Minhas entregas                                                                                                    |                     |             |              |                   |            |            |
| R Plano e Política<br>Institucional                                    | Entregas 2025   Servidor_1 (6786012)                                                                                                    | + CADASTRAR ENTREGA |             |              |                   |            |            |
| A Plano Estratégico                                                    |                                                                                                    |                     |             |              |                   |            |            |
| 🚍 Plano Gerencial 🔰                                                    | Cadastre, acompanhe e atualize entregas                                                                                                    | ~                   |             |              |                   |            |            |
| 🖀 Plano Individual 🔿                                                   | <ul> <li>Nesta págine você consegue visualizar, cadestrar e acompanhar suas entrezas;</li> </ul>                                                                                 | -                   |             |              |                   |            |            |
| B Minhas Entregas                                                      | Cadastre entregas de acordo com as suas necessidades;                                                                                                    |                     |             |              |                   |            |            |
| Relatórios                                                             | Acompanite o andamento das entregas no ano do plano individual vinculado;                                                                                                    |                     |             |              |                   |            |            |
|                                                                        | Letina suas enorgas e acual ce saco social ourante e eleccuço e manzação,     Você pode visualizar as entregas fitrando pelo mês final cadastrado na entrega. Por exemplo, se no |                     |             |              |                   |            |            |
|                                                                        | cadiettro a tarefa tem data final para agotto, ela ficará vinculada ao mês de agosto.                                                                                            |                     |             |              |                   |            |            |
|                                                                        | Q. Busice por nome au sigilar                                                                                                    | + FRITROS           |             |              |                   |            |            |
| N                                                                      | Em execução (1)                                                                                                    |                     |             |              |                   |            | <b>Se</b>  |
|                                                                        | Elaboração da POSIN ***                                                                                                    |                     |             |              |                   |            |            |
|                                                                        | Assunto detalhado: Eleboração da POSIN 2025-2027                                                                                                    |                     |             |              |                   |            |            |
|                                                                        | Status da entrega 🚺                                                                                                    |                     |             |              |                   |            |            |
|                                                                        |                                                                                                    |                     |             |              |                   |            |            |
|                                                                        | 27/01/2025 a 31/01/2025 III 0/3                                                                                                    |                     |             |              |                   |            |            |
|                                                                        |                                                                                                    |                     |             |              |                   |            |            |

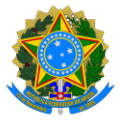

| Elaboração da POSIN                                      | ALTERAÇÃO DE STATUS 🔱   |
|----------------------------------------------------------|-------------------------|
| Responsável pela entrega                                 |                         |
| Servidor_1<br>6789012                                    |                         |
| Status atual da entrega<br>Em execução                   |                         |
| Assunto detalhado<br>Elaboração da POSIN 2025-2027       |                         |
| Prazo<br>27/01/2025 a 31/01/2025                         |                         |
| Vínculo com plano gerencial da unidade                   |                         |
| Processo<br>Governança de TIC                            |                         |
| Atividade<br>Elaboração de normativa                     |                         |
| Complexidade da atividade<br>Alta                        |                         |
| Regime de execução<br>Teletrabalho                       |                         |
| Subtarefas da entrega III 0/3                            |                         |
| Elaboração das Diretrizes Gerais                         |                         |
| Elaboração das Diretrizes Específicas                    |                         |
| Elaboração das INs                                       |                         |
| Justificativas                                           | ADICIONAR JUSTIFICATIVA |
| Histórico da entrega                                     |                         |
| 27/01/2025 • Entrega colocada em execução por SERVIDOR_1 |                         |
| < VOLTAR PARA ENTREGAS 🕜 EDITAR                          |                         |
| Status da entrega 🏮                                      |                         |
| 😑 Prevista 🛛 🔛 Em execução 🛛 🗳 Finalizada                |                         |

## 4.3.1. Editando a entrega

Para editar a entrega, na tela anterior clique em "<u>EDITAR</u>". Realize as edições necessárias e clique em "<u>Concluir edição</u>".

### 4.3.2. Concluindo subtarefas da entrega

Para indicar que uma subtarefa da entrega foi concluída, acesse a entrega desejada, localize a subseção "Subtarefas da entrega" e marque a subtarefa como concluída, clicando sobre ela:

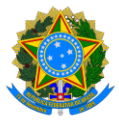

| Elaboração da POSIN                                      |        | ALTERAÇÃO DE STATUS 🔱   |
|----------------------------------------------------------|--------|-------------------------|
| Responsável pela entrega                                 |        |                         |
| Servidor_1                                               |        |                         |
| Status atual da entrega<br>Em execução                   |        |                         |
| Assunto detalhado<br>Elaboração da POSIN 2025-2027       |        |                         |
| Prazo<br>27/01/2025 a 31/01/2025                         |        |                         |
| Vínculo com plano gerencial da unidade                   |        |                         |
| Processo<br>Governança de TIC                            |        |                         |
| Atividade<br>Elaboração de normativa                     |        |                         |
| Complexidade da atividade<br>Alta                        |        |                         |
| Regime de execução<br>Teletrabalho                       |        |                         |
| Subtarefas da entrega                                    | I≣ 1/3 |                         |
| Elaboração das Diretrizes Gerais                         | ×      |                         |
| Elaboração das Diretrizes Específicas                    |        |                         |
| Elaboração das INs                                       |        |                         |
| Justificativas                                           |        | ADICIONAR JUSTIFICATIVA |
| ivennuma justificativa cadastrada                        |        |                         |
| Historico da entrega                                     |        |                         |
| 27/01/2025 • Entrega colocada em execução por SERVIDOR_1 |        |                         |
| < VOLTAR PARA ENTREGAS 🥜 EDITAR                          |        |                         |

### 4.3.3. Alterando o status e concluindo uma entrega

Caso você queira informar que uma entrega está em andamento ou que já foi concluída, acesse a entrega desejada e clique no "Status" correspondente.

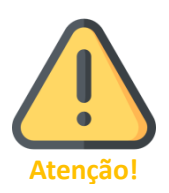

Lembre-se de concluir todas as subtarefas antes de alterar o status da entrega para "Finalizada". Após a finalização, a entrega deverá ser homologada pela chefia.

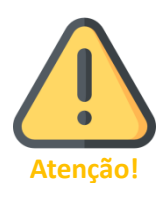

Se o "Status atual da entrega" estiver como "Pendente", significa que a tarefa não foi concluída no prazo. O sistema não permite alterar esse status, mas você pode Adicionando uma justificativa para avaliação da Chefia da Unidade, que decidirá sobre a extensão do prazo ou a finalização da atividade.

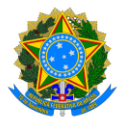

## 4.3.4. Adicionando uma justificativa

Esta funcionalidade permite ao servidor cadastrar justificativas para homologação da Chefia da Unidade. A justificativa deve ser utilizada em situações excepcionais, como entregas não concluídas, casos em que o servidor esqueceu de finalizar a tarefa a tempo no sistema ou quando o servidor deseja solicitar o cancelamento ou a exclusão de uma entrega por um motivo específico.

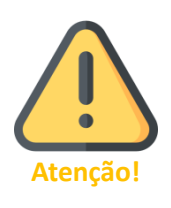

A justificativa é particularmente importante quando o prazo de entrega já expirou (status "Pendente"), pois, nesse caso, não será possível concluí-la. O servidor deverá fornecer uma justificativa, que será avaliada pela chefia. Somente após a validação da justificativa pela chefia será possível finalizar, cancelar ou prorrogar o prazo da entrega.

Caso a sua entrega esteja com o status "Pendente", "Prevista" ou "Em execução", a opção "<u>ADICIONAR JUSTIFICATIVA</u>" estará disponível, como exibido na imagem anterior. Para inserir sua justificativa, clique nessa opção, preencha o campo de texto com a justificativa e, se necessário, anexe um documento comprobatório ou complementar. Por fim, clique em "<u>Adicionar justificativa</u>" e sua solicitação ficará aguardando a homologação da chefia.

| Plano Individual > Visualizar plano do servidor > Cadastro de justificativa                        |
|----------------------------------------------------------------------------------------------------|
| Cadastro de Justificativa                                                                          |
| * Campos obrigatórios                                                                              |
| Justificativa *                                                                                    |
| Servidor esqueceu de atualizar a entrega no sistema. Contudo, ela foi concluída no prazo acordado. |
| Anexar documentos                                                                                  |
| Fazer upload 🛧                                                                                     |
| Entrega associada                                                                                  |
| Elaboração da POSIN                                                                                |
| Elaboração da POSIN 2025-2027                                                                      |
|                                                                                                    |
| Adicionar justificativa Cancelar                                                                   |

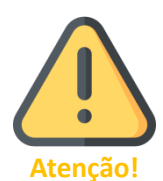

Informe a sua chefia que a justificativa foi inserida e aguarda a homologação!

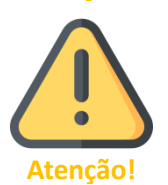

Servidores com função de Chefia da Unidade não podem homologar suas próprias justificativas. A homologação deve ser realizada pela Chefia da unidade superior.

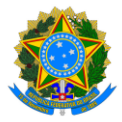

Quando o prazo de uma entrega vencida é prorrogado pela chefia, o sistema cancela a entrega original e cria uma cópia com o prazo atualizado e o status "Prevista". Lembrese de atualizar esse status conforme necessário.

| revista (1)                                                                                  |       |
|----------------------------------------------------------------------------------------------|-------|
| Elaboração da POSIN                                                                          |       |
| Assunto detalhado: Elaboração da POSIN 2025-2027                                             |       |
| Status da entrega 🕕                                                                          |       |
| ≡ 🕑 🛠                                                                                        |       |
| 02/02/2025 > 07/02/2025                                                                      | ≣ 1/3 |
| 03/02/2023 8 0//02/2023                                                                      |       |
| iancelada (1)<br>Elaboração da POSIN                                                         |       |
| ancelada (1)<br>Elaboração da POSIN<br>Assunto detalhado: Elaboração da POSIN 2025-2027      |       |
| Elaboração da POSIN<br>Assunto detalhado: Elaboração da POSIN 2025-2027<br>Status da entrega |       |
| Elaboração da POSIN<br>Assunto detalhado: Elaboração da POSIN 2025-2027<br>Status da entrega |       |

## 4.3.5. Duplicando uma entrega

Quando você precisa realizar entregas recorrentes ou similares, pode economizar tempo e esforço duplicando a entrega já existente. Para fazer isso, vá até "<u>Minhas Entregas</u>", clique nos três pontos ao lado da entrega que deseja duplicar e selecione a opção "<u>Duplicar</u>":

| IRASIL                                                | Simplifyered Comunics Bit Participa Area                                                                                                    | o à informação Legislação Canais 🚺 |
|-------------------------------------------------------|----------------------------------------------------------------------------------------------------|------------------------------------|
| OPOLARE     Servidor   678901     Direcoria de Tecnol | 2<br>Ligge # Statemas                                                                                                    | C A Servidor_1                     |
| nicio                                                 | 💏 > Plano Individual > Mitchas entregas                                                                                                    |                                    |
| Plano e Política<br>Institucional                     | Entregas 2025 (sevidor_1 (6780012) + citoAstruat formación                                                                                                    |                                    |
| 📥 Plano Estratégico                                   |                                                                                                    |                                    |
| Plano Gerencial )                                     | Cedastre, acompanhe e atualize entregas                                                                                                    |                                    |
| Plano Individual                                      |                                                                                                    |                                    |
| 🖀 Minhas Entregas                                     | Classifier en more and the accords of an accords and the more statistical energy of the accords of the accords of the acc |                                    |
| a Relatórios                                          | Acompanhe o andemento des entregas no ano do plano individual vinculado;                                                                                                    |                                    |
|                                                       | Defina suo entregas e analte suos status durante a execução e finalização                                                                                                    |                                    |
|                                                       | <ul> <li>Noce public readmain de transplan no antopero men area todade ador de transplan en teresino, per no<br/>cadatoro a tarrefa tere data finar para agosto, ela ficará vincuada a a més de agosto.</li> </ul>                                                                                                    |                                    |
|                                                       | d'ignet her const en siller + 4024002                                                                                                    |                                    |
|                                                       | Em execução (1)                                                                                                    | <b>S</b>                           |
|                                                       | Eshboração da POSIN                                                                                                    |                                    |
|                                                       | Assume declamade Electronic de ODDH 2025-2027 Editor                                                                                                    |                                    |
|                                                       | E B Ø Dupice                                                                                                    |                                    |
|                                                       | 27/01/0225 - 11/01/025 III 1/3                                                                                                    |                                    |
|                                                       |                                                                                                    |                                    |

Em seguida, clique em "<u>Sim, duplicar</u>". Uma tela com os detalhes da entrega duplicada será exibida, permitindo que você faça os ajustes necessários nos dados e prazos. Após ajustar as informações, clique em "<u>Duplicar a entrega</u>" para finalizar.

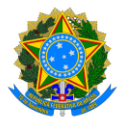

## 4.4. Relatório de Entregas

O Polare permite gerar relatórios das entregas dos servidores e das unidades da instituição. Existem dois tipos de relatórios: quantitativos e qualitativos. Os relatórios quantitativos fornecem dados resumidos sobre os status das entregas de uma unidade, enquanto os qualitativos apresentam informações detalhadas sobre as entregas.

Para acessar os relatórios de entregas, clique em "<u>Relatórios</u>" e utilize os filtros para realizar a busca. É possível filtrar por uma unidade específica ou por entregas associadas a você.

| E OPLARE Servidor   6789012     Diretoria de Tecnología e Sistemas |                                                                                                    |
|--------------------------------------------------------------------|----------------------------------------------------------------------------------------------------|
| nicio                                                              | 🔶 > Relatórios                                                                                                    |
| € Plano e Política<br>Institucional                                | Relatórios                                                                                                    |
| 🍰 Plano Estratégico                                                |                                                                                                    |
| = Plano Gerencial >                                                | Visualize relatórios quantitativos e qualitativos das entregas dos servidores                                                                                                    |
| I Fano Individual > I Minhas Entregas I Relatórios                 | <ul> <li>Nesta página é possível visualizar os relatórios das entregas dos servidores de qualquer unidade da instruição.</li> <li>Os relatórios quantitativos apresentam dados sintetizados referente aos status das entregas, calculando um valor de referência relativo à quantidade de entregas em cada status.</li> <li>Já os relatórios qualitativos exibem os dados detalhados sobre cada status e suas respectivas entregas.</li> </ul>                                                                                                    |
|                                                                    | RELATÓRIO DE ENTRECAS Busca por resultado *    Guantitativo   Fitzer por servidor Guantitativo  Fitzer por unidade da instituição Unidate *  Codego servine da unstades  Perioda Data final *  dotimentada   fitzer por escritada entrega  Periode Periode Periode Periode Periode Periode Periode Periota  Periode Periota  Periode Periota  Periode Periota  Periode Periota  Periode Periota  Periode Periota  Periode Periota  Periode Periota  Periode Periota  Periode Periota  Periode Periota  Periode Periota  Periode Periota  Periode  Periode  Peri |

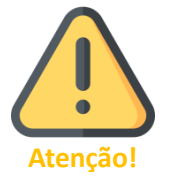

Os relatórios também estão disponíveis publicamente, contudo, relatórios da Área Pública não contêm dados pessoais de nenhum servidor da Ufes.

## 5. Mais informações

Informações adicionais serão divulgadas na página da Comissão Central do Programa de Gestão e Desempenho (CCPGD), em <u>https://pgd.ufes.br/</u>.

Caso tenha alguma dúvida, a CCPGD está disponível em: ccpgd@ufes.br .

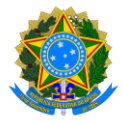

# Apêndice: lista de Unidades Estratégicas da Ufes no Polare

| 1  | Assessoria de Relações Políticas com a Comunidade Acadêmica    |
|----|----------------------------------------------------------------|
| 2  | Auditoria Interna                                              |
| 3  | Biblioteca Central                                             |
| 4  | Centro de Artes                                                |
| 5  | Centro de Ciências Agrárias e Engenharias                      |
| 6  | Centro de Ciências da Saúde                                    |
| 7  | Centro de Ciências Exatas                                      |
| 8  | Centro de Ciências Exatas, Naturais e da Saúde                 |
| 9  | Centro de Ciências Humanas e Naturais                          |
| 10 | Centro de Ciências Jurídicas e Econômicas                      |
| 11 | Centro de Educação                                             |
| 12 | Centro de Educação Física e Desportos                          |
| 13 | Centro Tecnológico                                             |
| 14 | Centro Universitário Norte do Espírito Santo                   |
| 15 | Diretoria de Governança, Controles Internos e Integridade      |
| 16 | Diretoria de Prevenção, Mediação de Conflitos e de Correição   |
| 17 | Diretoria de Relações Interinstitucionais                      |
| 18 | Editora Universitária                                          |
| 19 | Gabinete da Reitoria                                           |
| 20 | Instituto de Odontologia                                       |
| 21 | Instituto Tecnológico                                          |
| 22 | Ouvidoria                                                      |
| 23 | Pró-Reitoria de Administração                                  |
| 24 | Pró-Reitoria de Extensão                                       |
| 25 | Pró-Reitoria de Gestão de Pessoas                              |
| 26 | Pró-Reitoria de Graduação                                      |
| 27 | Pró-Reitoria de Pesquisa e Pós-Graduação                       |
| 28 | Pró-Reitoria de Planejamento e Desenvolvimento Institucional   |
| 29 | Pró-Reitoria de Políticas Afirmativas e Assistência Estudantil |
| 30 | Procuradoria Federal                                           |
| 31 | Secretaria de Ações Afirmativas e Diversidade                  |
| 32 | Secretaria de Avaliação Institucional                          |
| 33 | Secretaria de Comunicação                                      |
| 34 | Secretaria de Cultura                                          |
| 35 | Secretaria de Inclusão Acadêmica e Acessibilidade              |
| 36 | Secretaria de Órgãos Colegiados Superiores                     |
| 37 | Secretaria de Relações Internacionais                          |
| 38 | Superintendência de Educação a Distância                       |
| 39 | Superintendência de Infraestrutura                             |
| 40 | Superintendência de Projetos e Inovação                        |
| 41 | Superintendência de Tecnologia da Informação                   |
| 42 | Vice-Reitoria                                                  |